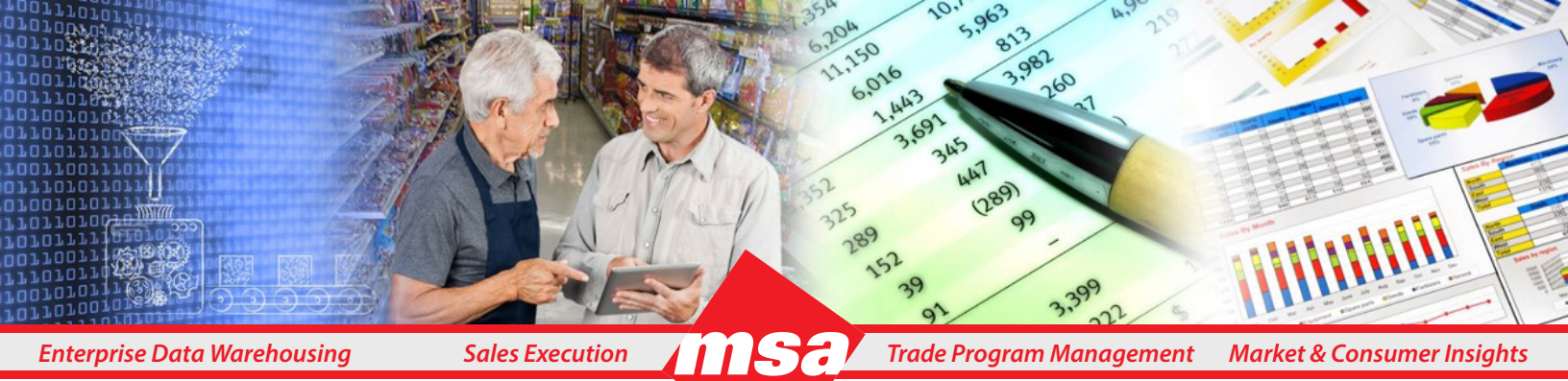

## **Dhiva - Report Creation Screen Walkthrough**

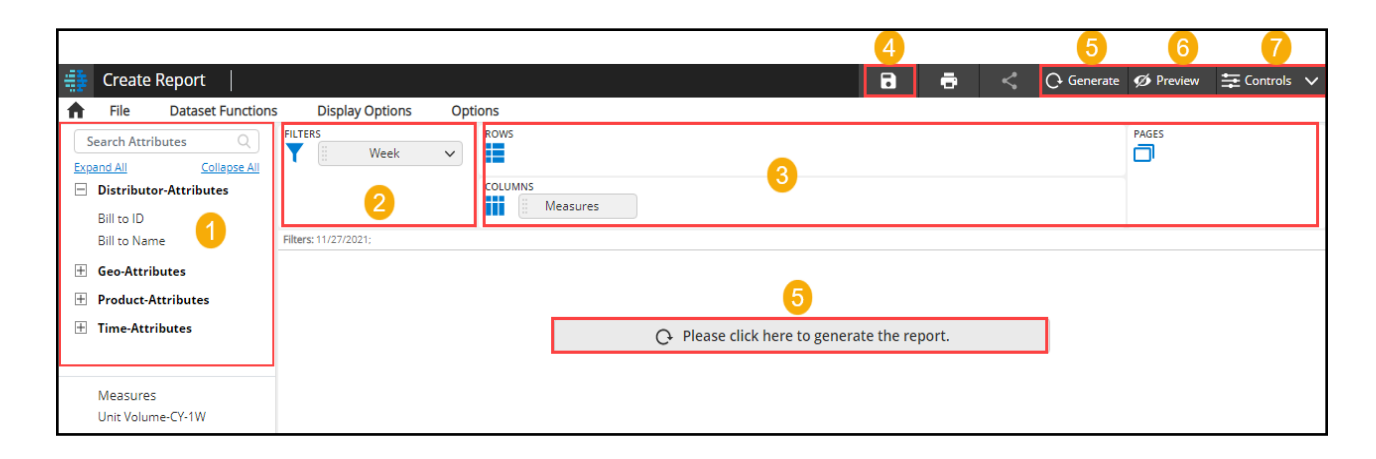

- 1. **Attribute Panel** Placed on the left, this panel contains available attributes organized in folders. Folders and the attributes within are listed alphabetically.
- 2. **Report Filters** Select any attribute as a report filter which will be applicable to the entire report.
- 3. **Report Rows, Columns, and Pages** These are the report dimensions on a report and they serve as locations for dragging the attributes and measures.
- 4. Save Use the Save button to save a report.
- 5. **Generate** There are two Generate buttons on the screen. Use either of them to generate a report after specifying the report dimensions. Users can use the generate button placed at the top of the screen or the generate button placed at the center of the screen.
- 6. **Preview** You may use the Preview button to view the report in a non-edit mode prior to publishing it.
- 7. Controls Use the Controls menu to navigate pages and to apply user filters in a report/chart.

|   | Create | Report            |                 |         |   | • | ē | < | C Generate | Ø Preview | < |
|---|--------|-------------------|-----------------|---------|---|---|---|---|------------|-----------|---|
| • | File   | Dataset Functions | Display Options | Options |   |   |   |   |            |           |   |
|   | 1      | 2                 | 3               | 4       | - |   |   |   |            |           |   |

- 1. **File Menu** This menu contains option to save, publish, export, etc. Some menu options are greyed out until you save a copy of the report. Also note that some menu options are only available to the asset owner.
- 2. **Dataset Functions Menu** This menu helps to enhance the report data using the post-report generation functions mentioned below:
  - Alerts and Color Conditions to apply color conditions to data in the extracted report.
  - Filter Conditions to include or exclude certain data values based on conditions.
  - New Attribute Value to create custom values for attributes.
  - New Measure Value to create new measures.
- 3. **Display Options Menu** This menu provides a variety options to manage various report elements such as filter attribute, user filter attribute, footer, report specifications, hide attribute values, and control wrapping.
- 4. **Report Options Menu** Use this menu option to create report links, set publishing locks or apply row and columns functions such as sum, mean, and so on.

| Display Options | Options<br>ROWS |                             |
|-----------------|-----------------|-----------------------------|
| Week            | Cates           | gory V Subcategory V        |
|                 | Meas            | sures                       |
| CATEGORY        |                 |                             |
|                 |                 | <b>≣</b> ‡ Sort             |
|                 |                 | <ol> <li>Tooltip</li> </ol> |
|                 |                 | 🔫 Color                     |
|                 |                 | 💋 Hide                      |
|                 |                 | <b>T</b> Filter             |
| 1000            |                 | 🕼 Top / Bottom              |
| the data segme  |                 | 🔛 Custom Width              |
|                 |                 | →le Auto Width              |
|                 |                 | 💈 Reset Width               |
| -               |                 | Clear All                   |

## **Grid Column Options**

After a user generates a report, click on in any desired report column to open the column options drop-down menu. The menu options differ for attributes vs. metrics. This menu provides a variety of options to organize data in a desired manner. Some of the options available are: Sort, Filter, Top/Bottom, Color, Hide, and so on.

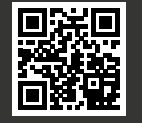